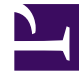

## **GENESYS**<sup>®</sup>

This PDF is generated from authoritative online content, and is provided for convenience only. This PDF cannot be used for legal purposes. For authoritative understanding of what is and is not supported, always use the online content. To copy code samples, always use the online content.

## Genesys Administrator Extension Help

Audio Resource Files

5/10/2025

## Audio Resource Files

Audio Resource Files are contained in Audio Resources, and consist of an audio file and a unique Personality. You create and manage Audio Resource Files by using the <audio resource name> panel that is displayed to the right of the Audio Resources screen after you have selected an audio resource.

Audio Resource Files are created when an audio file—such as a WAV (.wav) file—and a Personality are combined and assigned to an Audio Resource. Therefore, all composite audio files, Personalities, and Audio Resources, must have been created before you can create the Audio Resource Files.

To view Audio Resource Files, complete the following steps:

- 1. On the header, go to Operations > Audio Resources > Audio Resources.
- 2. In the Audio Resource List screen, select an audio resource.
- 3. Click the Files button or select Files from the Related menu. The Audio Resource Files List panel is displayed.

The Audio Resource Files List panel displays a list of Audio Resource Files that are already associated with the selected Audio Resource. For each Audio Resource File, the name of its underlying audio file, Personality, size, ID, and status are displayed.

On this panel, you can:

- View the properties of an Audio Resource File.
- Create and assign an Audio Resource File to this Audio Resource.
- Modify an Audio Resource File.
- Remove (unassign) an Audio Resource File from this Audio Resource.
- Reprocess (or recreate) the selected Audio Resource File.

To refresh the list, click Refresh.

To display the properties of the audio file, click an audio file in the list. The properties of the associated Audio Resource File is diplayed in the <audio file name> panel that will be displayed to the right of the Audio Resource Files List panel.